# Руководство пользователя для мобильного приложения «AutoMap задачи» под операционную систему iOS

**V 1.0** 

Казань, 2015

## Оглавление

| ОБЩИЕ СВЕДЕНИЯ О ПРИЛОЖЕНИИ «АUTOMAP ЗАДАЧИ»    | 3  |
|-------------------------------------------------|----|
| ОПИСАНИЕ ПРИЛОЖЕНИЯ                             | 3  |
| ТРЕБОВАНИЯ К ПРОГРАММНЫМ И АППАРАТНЫМ СРЕДСТВАМ | 3  |
| УСТАНОВКА ПРИЛОЖЕНИЯ                            | 3  |
| РАБОТА С ПРИЛОЖЕНИЕМ «AUTOMAP ЗАДАЧИ»           | 6  |
| ЗАПУСК ПРИЛОЖЕНИЯ                               | 6  |
| ГЛАВНОЕ ОКНО ПРИЛОЖЕНИЯ                         | 7  |
| ИНФОРМАЦИОННАЯ ПАНЕЛЬ                           | 8  |
| ПОИСКОВАЯ СТРОКА                                | 8  |
| ФИЛЬТРАЦИЯ                                      | 9  |
| ПРОФИЛЬ                                         | 11 |
| УПРАВЛЕНИЕ ЗАДАЧАМИ                             | 13 |
| ПЕРЕЧЕНЬ ЗАДАЧ                                  | 13 |
| ИНФОРМАЦИЯ О ЗАДАЧЕ                             | 14 |
| ДОБАВЛЕНИЕ ЗАДАЧИ                               | 15 |
|                                                 |    |

## ОБЩИЕ СВЕДЕНИЯ О ПРИЛОЖЕНИИ «АUTOMAP ЗАДАЧИ»

#### ОПИСАНИЕ ПРИЛОЖЕНИЯ

**AutoMap Задачи** – это мобильное приложение для операционной системы iOS, которое позволяет оперативно управлять заданиями транспортных средств. Приложение гарантирует моментальный доступ к работе, оперативное реагирование на возможные изменения, а также полную независимость от событий, времени и места.

#### ТРЕБОВАНИЯ К ПРОГРАММНЫМ И АППАРАТНЫМ СРЕДСТВАМ

Приложение предназначено для работы на мобильных устройствах под управлением операционной системы iOS 5.1.1 или более поздней версии. Приложение оптимизировано для iPhone 6 и iPhone 6 Plus.

#### УСТАНОВКА ПРИЛОЖЕНИЯ

Для установки приложения **AutoMap Задачи** на мобильное устройство с операционной системой iOS выполните следующие действия:

- 1. Зайдите в магазин приложений App Store
- 2. Воспользуйтесь поисковой строкой и найдите приложение **Автомониторинг задачи** (*Рисунок 1*)

| ••••• Билайн 🗟                                     | 18:00                           | • 100 %                                      |
|----------------------------------------------------|---------------------------------|----------------------------------------------|
| 🕻 Назад                                            |                                 | [] ∷                                         |
|                                                    | Автомони<br>Задачи<br>ГрадоСерв | иторинг 4+<br>ис>                            |
|                                                    |                                 | ⁺открыть                                     |
| Подробнее                                          | Отзывы                          | Похожие                                      |
| Carrier ♥ 11:04 #                                  | • • • •                         | Carrier 🌩<br>Demo User<br>http://demo.auto.g |
| + Happage                                          | 1000 O                          | ФИЛЬТР 1                                     |
| с 30 апреля с 18:05 по 0<br>прибыть в геозону «Мос | 1 мая до 18:05<br>ква-          | Не выбрано                                   |
|                                                    |                                 | Вчера                                        |
|                                                    |                                 | Сегодня Нелеля                               |
|                                                    |                                 | Произвольно                                  |
|                                                    |                                 | СТАТУС                                       |
|                                                    | Поосмотр                        |                                              |

Рисунок 1. Поиск приложения в App Store

- 3. Нажмите на кнопку Загрузить для автоматической загрузки приложения
- 4. После успешной загрузки приложения на экране устройства отображается ярлык запуска. Чтобы осуществить вход в приложение, нажмите на иконку Задачи (*Рисунок 2*)

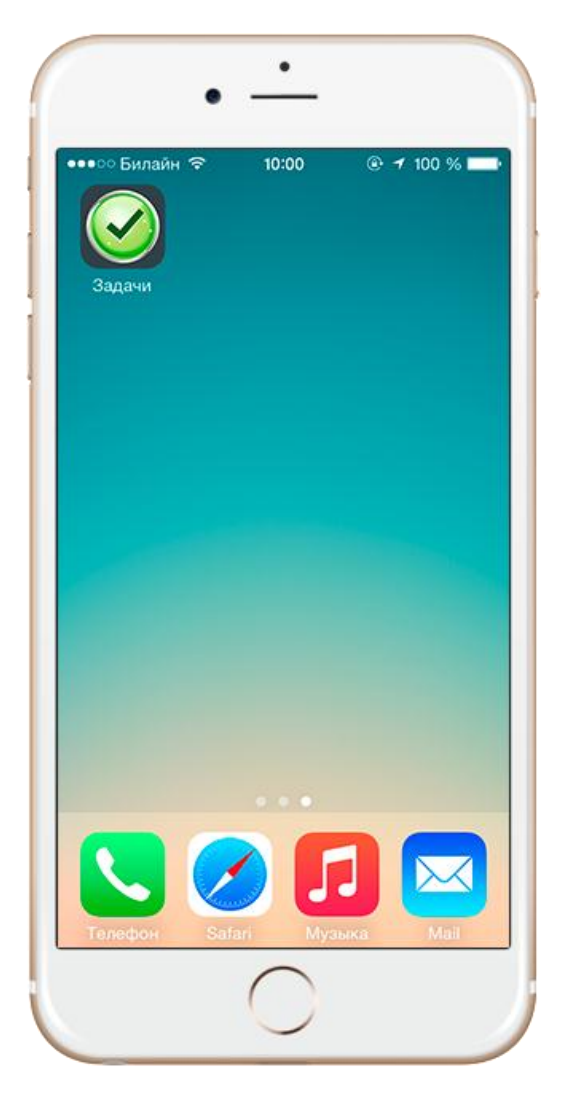

Рисунок 2. Иконка приложения АиtoMap Задачи

# РАБОТА С ПРИЛОЖЕНИЕМ «AUTOMAP ЗАДАЧИ»

#### ЗАПУСК ПРИЛОЖЕНИЯ

Для запуска приложения нажмите на соответствующую иконку, которая расположена в меню мобильного устройства. При нажатии на эту иконку открывается окно авторизации, в котором пользователю необходимо ввести адрес сервера, логин и пароль (*Рисунок 3*).

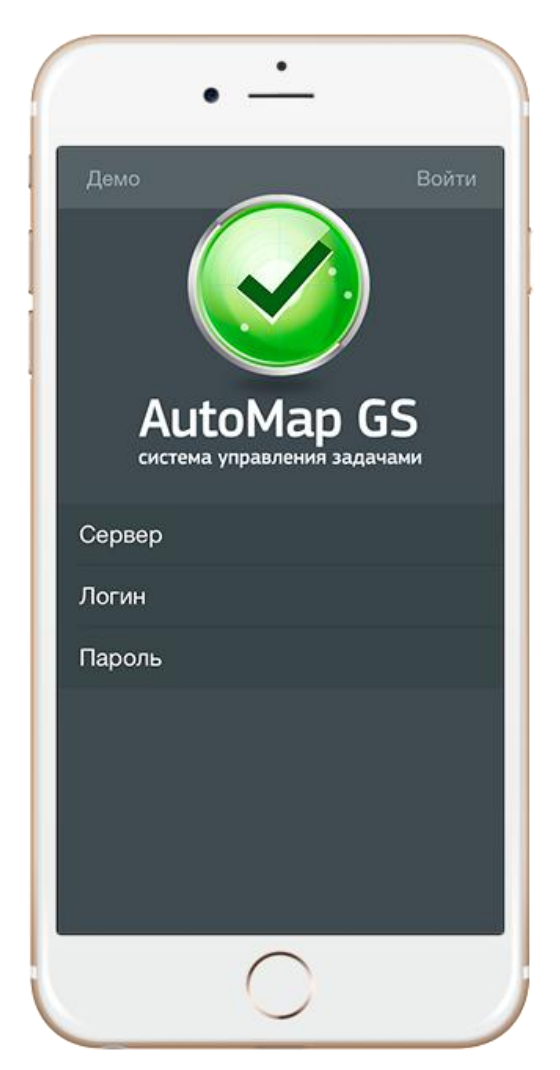

Рисунок 3. Окно авторизации

При нажатии на кнопку **Демо** (кнопка расположена в левом верхнем углу окна авторизации) пользователь перенаправляется в режим демоверсии, который обеспечивает тестовый доступ к системе.

## ГЛАВНОЕ ОКНО ПРИЛОЖЕНИЯ

Для того чтобы приступить к работе с приложением, пользователю необходимо ввести свои данные в окне авторизации и нажать на кнопку **Войти**. При нажатии на эту кнопку начинается загрузка главного окна приложения, в котором расположены следующие элементы (*Pucyнok 4*):

- 1. Кнопка для перехода к фильтрам и профилю
- 2. Информационная панель
- 3. Поисковая строка
- 4. Кнопка для добавления заданий
- 5. Перечень задач

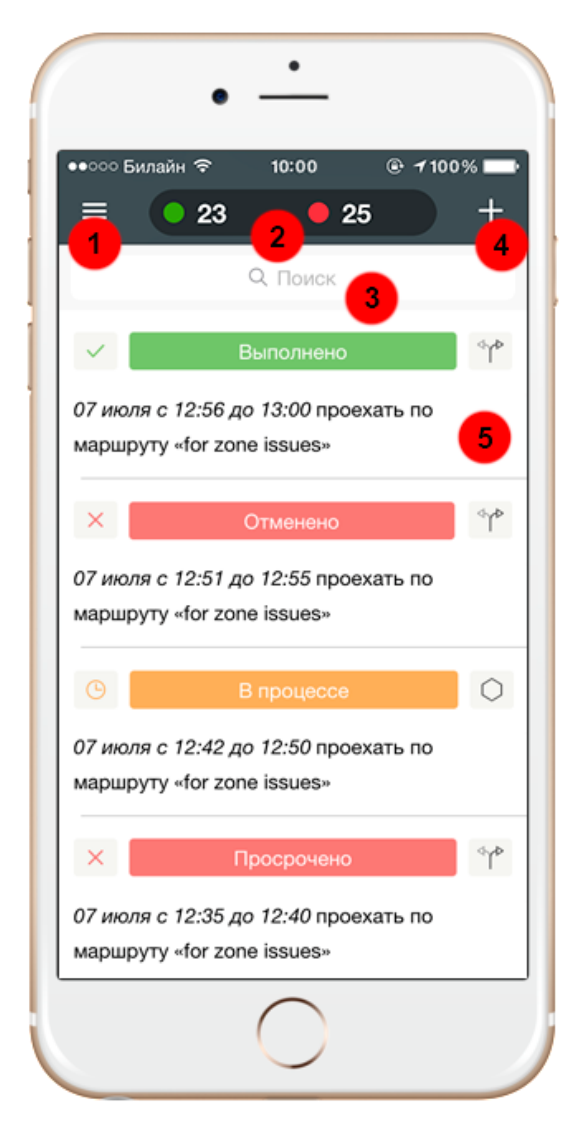

Рисунок 4. Главное окно приложения АиtoMap Задачи

## ИНФОРМАЦИОННАЯ ПАНЕЛЬ

На информационной панели, которая расположена в главном окне приложения, пользователь может ознакомиться со следующими статистическими данными:

- Первый элемент, выделенный зеленым цветом, характеризует общее количество выполненных задач
- Второй элемент, выделенный красным цветом, характеризует количество просроченных задач

Помимо статусов **Выполнено** и **Просрочено** в общем списке задач указываются задания со статусами **В процессе, Отменено** и **Назначено**. Их количество не отображается в информационной панели.

## ПОИСКОВАЯ СТРОКА

Для того чтобы найти конкретную задачу из общего списка, выполните следующие действия:

- 1. Перейдите в главное окно приложения, где представлен перечень всех задач
- 2. Введите в поисковую строку тип задачи, название маршрута или же название геозоны
- 3. Система автоматически выведет список задач, соответствующих введенному запросу (Рисунок 5)

|             |                     |                      | •              | -                   | •                    | -           |           |      |      |     |
|-------------|---------------------|----------------------|----------------|---------------------|----------------------|-------------|-----------|------|------|-----|
| ••००        | о Би                | лайн                 | Ŷ              |                     | 10:00                | )           | 0         | - 11 | 00%  | -   |
| =           |                     | 0                    | 32             |                     | (                    | 2           | 4         |      | -    | +   |
| Mo          | ойка                | a                    |                |                     |                      |             | 0         | От   | мен  | ИТЬ |
| ×           |                     |                      |                | От                  | мене                 | но          |           |      | <    | γÞ. |
| 07 г<br>мар | <i>июля</i><br>ошру | ас 1.<br>/ту «       | 8:00,<br>09-3, | до 1.<br>,          | 9:00                 | про         | ехаті     | ь по |      |     |
| +           |                     |                      |                | Has                 | вначе                | эно         |           |      | <    | ΥÞ  |
| с 08<br>про | 8 ию.<br>Dexan      | <i>ля с</i><br>гь по | 11:3<br>мар    | 8 <i>по</i><br>ршру | <i>09 и</i><br>ту «0 | юля<br>9-3× | до 1<br>, | 1:40 |      |     |
| Й           | ц                   | У                    | κ              | E                   | Н                    | Г           | ш         | щ    | 3    | x   |
| Φ           | ы                   | в                    | Α              | П                   | Ρ                    | 0           | Л         | Д    | ж    | Э   |
|             | я                   | ч                    | С              | м                   | И                    | Т           | ь         | Б    | ю    |     |
| 123         | Ø                   | ₿                    | Q              |                     | Про                  | бел         | 1         |      | Найт | ги  |
|             |                     |                      |                | (                   |                      |             |           |      |      |     |

Рисунок 5. Поисковая строка

## ФИЛЬТРАЦИЯ

Для фильтрации задач по периоду и текущему статусу, выполните следующие действия:

- 1. Перейдите в главное окно приложения
- 2. Нажмите на кнопку перехода к фильтрации, которая расположена в левом верхнем углу информационной панели
- 3. При нажатии на эту кнопку выберите интересующий параметр фильтрации: период или статус (*Рисунок 6*)

| odmin          | 10:00 | ● <b>1</b> 100 ° | %      |
|----------------|-------|------------------|--------|
| http://auto.ru |       | ~                |        |
| ФИЛЬТР 60      |       | очистить >       | <      |
| ПЕРИОД         |       |                  |        |
| Не выбрано     |       | ~                | c      |
| Вчера          |       |                  |        |
| Сегодня        |       |                  |        |
| Неделя         |       |                  | 0      |
| Произвольно    |       |                  | -      |
| СТАТУС         |       |                  | -<br>c |
| Не выбрано     |       | ~                | ~      |
| Назначено      |       |                  |        |
| В процессе     |       |                  | 0      |

Рисунок 6. Фильтрация по периоду и статусу

Пользователь может применить фильтры как по отдельности, так и вместе. К примеру, при выборе периода **Неделя** и статуса **Назначено**, в главном окне приложения будут отображены только те задачи, которые были назначены транспортным средствам в течение последней недели. Кроме того, в фильтре **Статус** пользователь может выбрать сразу несколько параметров (например, отображать назначенные и выполненные задачи одновременно).

Справа от заголовка **Фильтр** указывается общее количество задач, соответствующих выбранным параметрам фильтрации. Для сброса выбранных настроек фильтрации нажмите на кнопку **Очистить**.

#### ПРОФИЛЬ

Для перехода в профиль выполните следующие действия:

- 1. Перейдите в главное окно приложения
- 2. Нажмите на кнопку перехода к фильтрации, которая расположена в левом верхнем углу информационной панели
- 3. В открывшемся окне нажмите на имя текущего пользователя
- 4. При нажатии на имя пользователя открывается список ранее добавленных профилей, при выборе которых осуществляется автоматическая авторизация на указанном сервере (*Рисунок 7*)

| •••• Билайн 🗢 10:00     | 100 % |
|-------------------------|-------|
| admin<br>http://auto.ru | ~     |
| admin                   |       |
| http://auto.ru          | •     |
| admin                   |       |
| http://uds77.ru         |       |
| Лобавить профиль        |       |
|                         |       |
|                         | (     |
|                         |       |
|                         |       |
|                         |       |
|                         | (     |
|                         | •     |
|                         |       |
|                         |       |
| Улалить                 | (     |
| уданно                  |       |

Рисунок 7. Профиль

Для добавления пользователей, ранее зарегистрированных в системе AutoMap, нажмите на кнопку **Добавить профиль** и заполните необходимые поля в открывшемся окне авторизации.

При выборе кнопки **Удалить** напротив имен пользователей появляется кнопка удаления, при нажатии на которую происходит удаление выбранного профиля.

# УПРАВЛЕНИЕ ЗАДАЧАМИ

### ПЕРЕЧЕНЬ ЗАДАЧ

В главном окне приложения представлена следующая информация о существующих в системе задачах:

- 1. Текущий статус
- 2. Тип «Маршрут»
- 3. Краткое описание задачи (дата, период, тип, название типа)
- 4. Тип «Геозона» (рисунок 8)

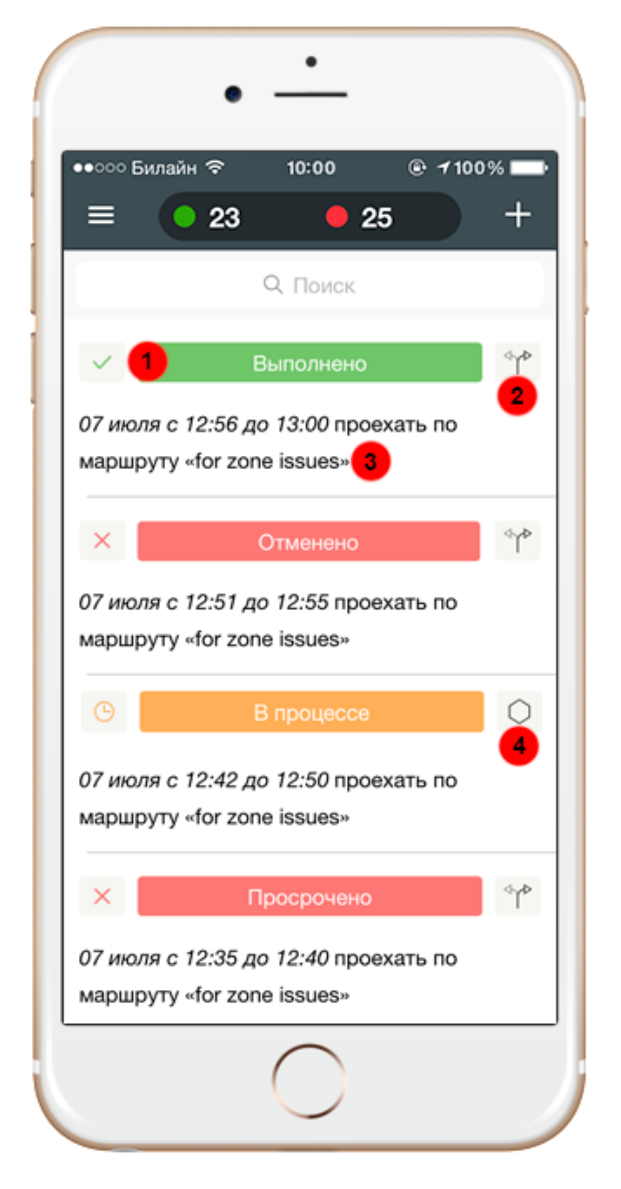

Рисунок 8. Перечень задач

## ИНФОРМАЦИЯ О ЗАДАЧЕ

Для просмотра подробной информации о задаче выберите ее из общего списка в главном окне приложения и нажмите на ее название. В открывшемся окне становится доступной следующая информация (рисунок 9):

- Текущий статус задачи
- Период выполнения
- Название маршрута/геозоны
- Названия ТС, прикрепленных к выбранной задаче

|                               | • -                          | •                       |                       |
|-------------------------------|------------------------------|-------------------------|-----------------------|
| ●●○○ Билай                    | н <b>२</b> 11                | 0:00 (                  | 9 🕇 100% 🔲            |
| 🗸 Назад                       | Зa,                          | дача                    |                       |
| +                             | Назн                         | начено                  | ٩٨                    |
| 9<br>июль                     | 08:00                        | <b>10</b><br>июль       | 18:00                 |
| ОД Агр<br>Очистка<br>транспор | амаковк<br>остановок о<br>та | а - Ямбух<br>бщественно | <b>СТИНО</b><br>pro > |
| + Миха                        | аил Китан                    | ин                      |                       |
| + Адми                        | инистрато                    | р Организ               | ации                  |
| + Сиби                        | рев Серг                     | ей                      |                       |
| + Пуш                         | кин Саша                     |                         |                       |
|                               |                              |                         |                       |
|                               |                              |                         |                       |
|                               |                              |                         |                       |
|                               |                              |                         |                       |
|                               |                              | $\supset$               |                       |

Рисунок 9. Информация о задаче

Для отображения маршрута (или геозоны) на карте нажмите на его название в окне с подробной информацией о задаче, после чего в приложении откроется новое окно с выбранным маршрутом (или геозоной) (*Рисунок 10*).

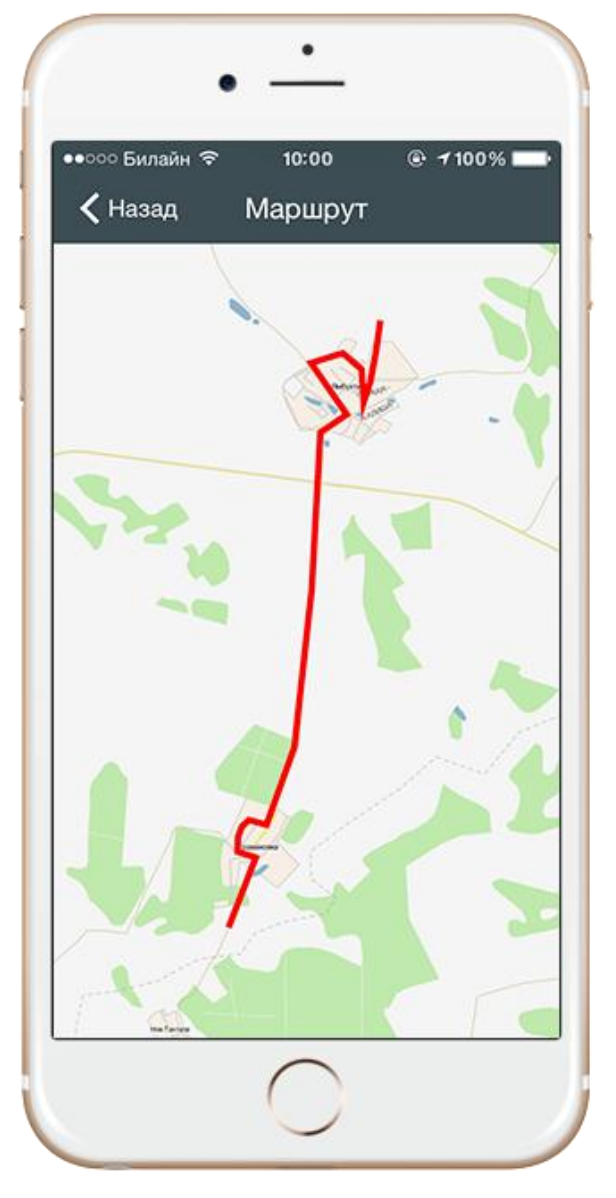

Рисунок 10. Пример отображения маршрута на карте

## ДОБАВЛЕНИЕ ЗАДАЧИ

Для добавления новой задачи в систему выполните следующие действия:

1. Перейдите в главное окно приложения

- 2. Нажмите на кнопку добавления, которая расположена в правом верхнем углу информационной панели
- 3. В открывшемся окне заполните необходимые поля для ввода (рисунок 11)
- 4. Нажмите на кнопку Готово
- 5. Новая задача появится в общем списке заданий в главном окне приложения

| ••••• Билайн 🗢      | 10:00 · ·          | 100%   |
|---------------------|--------------------|--------|
| <b>&lt;</b> Назад Н | ювая задача        | Готово |
| Тип                 |                    | Зона > |
| <b>Зона</b> ОД (Ка  | зань - Оренбург) - | (4 >   |
| Начало              | 10 июля 2015 г.    | 06:30  |
| Конец               | 12 июля 2015 г.    | 20:30  |
| Тип задания         | Мойка знаков и у   | каз >  |
| тс                  |                    | 11 >   |
| Комментарий         | ĺ                  |        |
|                     |                    |        |

Рисунок 11. Добавление новой задачи